## How to reset a user's credentials on the Intcomex Cloud Platform (ICP)

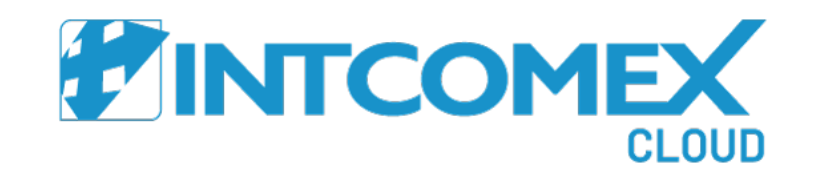

How to reset a user's credentials

Intcomex Cloud Platform

Log in to the Intcomex Cloud Platform (ICP) portal, where the URL link will vary depending on your country. Then, click on the **'Can't sign in?'** link at the bottom of the screen.

.

| Welcome!<br>Sign in to your account |  |
|-------------------------------------|--|
| Username                            |  |
| Password                            |  |
| SIGN IN                             |  |
| Can't sign in?                      |  |
| English •                           |  |
|                                     |  |
|                                     |  |

Enter the username you usually use to log into the Intcomex Cloud Platform portal. Then, click on the **'REQUEST LINK**' button.

| Car't sign in?   Car't sign in? Enter the username associated with your account. We will send you an email with a link to reset your password.   Username   arturo.bejarano@intcomex.pe   CREQEST LINK   Return to Sign in |  |
|----------------------------------------------------------------------------------------------------|--|
| Request LINK<br>Return to Sign in                                                                                                    |  |
| English                                                                                                    |  |
|                                                                                                    |  |

A message will appear confirming that a password reset email has been sent to the user's associated ICP email address.

| Password reset email sent                                                                                                    |  |
|----------------------------------------------------------------------------------------------------|--|
|                                                                                                    |  |
| An email has been sent to the email address<br>associated with <b>arturo.bejarano@intcomex.pe</b><br>Click the link in the email to reset your password |  |
| Return to Sign in                                                                                                    |  |
| English                                                                                                    |  |
|                                                                                                    |  |
|                                                                                                    |  |

In your inbox, open the email sent to reset your ICP user password. Then, click on the 'Password reset link.'

| ⊞ ७ ↺ ↑ ↓ ⊽                                                                                                    | Restablecimiento de                                 | contraseña para su cuenta - Mensaje | (HTML)    | A [          | 30577                   | - @ ×                      |
|----------------------------------------------------------------------------------------------------|-----------------------------------------------------|-------------------------------------|-----------|--------------|-------------------------|----------------------------|
| Archivo Mensaje Ayuda Q ;Qué desea hacer?                                                                                                    |                                                     |                                     |           |              |                         |                            |
| $\boxed{10} ~ \boxdot ~ \boxed{10} ~ (~ \backsim ~ ) ~ (~ \backsim ~ ) ~ \boxed{10} ~ \text{compartir con Teams}$                                                        | Marcar como no leído  🔡 - 🖡                         | r ₽r   , O Buscar                   | 출· Q Zoom | 🔶 Ideas Viva | Reply with Meeting Poll |                            |
| Restablecimiento de contraseña para su cuenta                                                                                                    |                                                     |                                     |           |              |                         |                            |
|                                                                                                    |                                                     |                                     |           | ← Respon     | der 🐇 Responder a todos | → Reenviar 🚺 …             |
| Para • Arturo Bejarano                                                                                                    |                                                     |                                     |           |              |                         | miércoles 17/11/2021 09:53 |
| Este remitente noreply@marketplacexpe.intcomexcloud.com es externo a la organizaci<br>Si hav problemas con el modo en que se muestra este mensaie haga clic aguí para ve | ón.<br>rlo en un explorador web.                    |                                     |           |              |                         |                            |
| Haga clic aquí para descargar imágenes. Para ayudarle a proteger su confidencialidad                                                                                     | Outlook ha impedido la descarga automática de algur | nas imágenes en este mensaje.       | _         | _            |                         |                            |
|                                                                                                    |                                                     |                                     |           |              |                         |                            |
| × h                                                                                                    |                                                     |                                     |           |              |                         |                            |
|                                                                                                    |                                                     |                                     |           |              |                         |                            |
|                                                                                                    |                                                     |                                     |           |              |                         |                            |
| RESTABLECIMIENTO DE CONTRASEÑA I                                                                                                    | PARA SU CUENTA                                      |                                     |           |              |                         |                            |
|                                                                                                    |                                                     | -                                   |           |              |                         |                            |
| Por favor, utilice el enlace siguiente                                                                                                    |                                                     |                                     |           |              |                         |                            |
| Password reset link                                                                                                    |                                                     |                                     |           |              |                         |                            |
|                                                                                                    |                                                     |                                     |           |              |                         |                            |
| Si no realizo esta solicitud, por favor, ignore este correo.                                                                                                    |                                                     |                                     |           |              |                         |                            |
| Si necesita ayuda, por favor, comuníquese con nuestro centro d                                                                                                    | e soporte:                                          |                                     |           |              |                         |                            |
| https://ayuda.soportelatam.cloud                                                                                                    |                                                     |                                     |           |              |                         |                            |
| Cordialmente, Servicio al cliente Intcomex Cloud                                                                                                    |                                                     |                                     |           |              |                         |                            |
|                                                                                                    |                                                     |                                     |           |              |                         |                            |
| 4                                                                                                    |                                                     |                                     |           |              |                         |                            |

Enter your new password, which must meet certain requirements to be reset. Then, click on 'RESET PASSWORD.'

Your new password must meet the following requirements:

- At least 12 characters
- At least 1 uppercase letter (A-Z) and 1 lowercase letter (a-z)
- At least 1 number (0-9)
- At least 1 special character (!, \$, #, %)
- Company-specific words
- Username-specific words

| Reset Pass                              | word                     |
|-----------------------------------------|--------------------------|
| Complete the form to rese               | et your Password.        |
| Your new password <b>must not</b> conta | ain:                     |
| ✓ Your username: arturo.bejara          | no@intcomex.pe           |
| Your new password <b>must</b> contain:  |                          |
| ✓ Minimum of 12 characters              |                          |
| ✓ At least 1 uppercase (A-Z) and        | d lowercase (a-z) letter |
| At least 1 number (0-9)                 | Ó # 0\)                  |
| At least 1 special character (!,        | , \$, #, %)              |
| New password                            | Ø                        |
| Confirm new password                    | Ø                        |
| RESET PASSV                             | VORD                     |
| Return to Sig                           | jn in                    |
| English                                 | •                        |

A confirmation message will appear, letting you know that your password has been successfully changed.

| Password successfully changed                       |  |
|-----------------------------------------------------|--|
|                                                     |  |
|                                                     |  |
| Les your pour populard pout time you legis to Claud |  |
| Marketplace.                                        |  |
|                                                     |  |
| Return to Sign in                                   |  |
|                                                     |  |
| English 👻                                           |  |
|                                                     |  |
|                                                     |  |
|                                                     |  |
|                                                     |  |